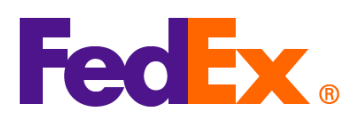

## 貿易取引条件(インコタームズ)および関税およびその他税金の請求オプションの入力ガイド

| FedEx 出荷ツー  | 入力の手順                                          |
|-------------|------------------------------------------------|
| ル           |                                                |
| FedEx Ship  | 適切な貿易取引条件(インコタームズ)を選択                          |
| Manager™ at | 1. コマーシャルインボイスを作成する場合は、通関書類の項目で「入力した情報を元にコマ    |
| fedex.com   | ーシャルインボイスを作成する」を選択してください。                      |
| (一画面モード/    | 2. 次に、「その他のインボイス情報を追加」にチェックを入れ、「詳細を入力してくださ     |
| ステップモード)    | い」をクリックします。                                    |
|             |                                                |
|             | 通関書類                                           |
|             | ▶ 取引書類を電子的に添付(推奨) ⑦                            |
|             | <sup>税関用のインボイス</sup> 入力した情報を元にコマーシャルインボイスを作成する |
|             | コマーシャル・インボイスのオプション :<br>マ その他のインボイス情報を追加       |
|             | <ul> <li></li></ul>                            |
|             | 3. 「貿易取引条件」のドロップダウンリストから、「仕向地持ち込渡し関税込み(DDP)」   |
|             | などの取引に適切な貿易条件を選択し、その他に必要なインボイスの詳細を入力します。       |
|             | 次に「保存」をクリックして、インボイス情報を追加します。選択した貿易取引条件が、       |
|             | 関税およびその他税金の請求先と矛盾しないことを確認してください。               |

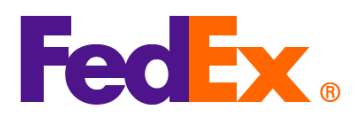

| 具 例 HC J 来 TT                                                                                                    | ``                                                                                 |                          |            |         |     |
|----------------------------------------------------------------------------------------------------|------------------------------------------------------------------------------------|--------------------------|------------|---------|-----|
|                                                                                                    |                                                                                    |                          |            |         |     |
| 運送人渡し (FCA)                                                                                                    |                                                                                    |                          |            |         |     |
| Ex Works(上場渡し) (EXW)<br>輸送書込み(CID:Carriage and Inc.                                                                                                    | rranco Paid To) (CIP)                                                              |                          |            |         |     |
| 輸送費込み(CPT: Carriage Paid To                                                                                                    |                                                                                    |                          |            |         |     |
| 仕向地渡し (DAP)                                                                                                    | ,,,,,,,,,,,,,,,,,,,,,,,,,,,,,,,,,,,,,,,                                            |                          |            |         |     |
| ターミナル渡し (DAT)                                                                                                    |                                                                                    |                          |            |         |     |
| 仕向地持ち込渡し関税込み (DDP)                                                                                                    |                                                                                    |                          |            |         |     |
| その他                                                                                                    |                                                                                    |                          |            |         |     |
|                                                                                                    | 0.                                                                                 | 300                      |            |         |     |
|                                                                                                    |                                                                                    |                          |            |         |     |
| 料金                                                                                                    |                                                                                    |                          |            |         |     |
| 保険進用<br>〇                                                                                                    | JPY                                                                                | /                        |            |         |     |
| 運送料金                                                                                                    | JPY                                                                                | /                        |            |         |     |
| 0                                                                                                    |                                                                                    |                          |            |         |     |
| 0<br>個包费用                                                                                                    | JPY                                                                                | /                        |            |         |     |
| <sup>0</sup><br><sup>2000期</sup><br>0                                                                                                    | 」JPY<br>取り消し 保存<br>ミオプション<br>料Lの詰求失」の                                              | ドロップダ                    | ウン II スト   | 、から「帯受  | λ   |
| 関税およびその他税金の請求<br>1. 「関税/その他税金/手数<br>ウント」または「第三者                                                                                                    | 」 <sub>JPY</sub><br>取り消し 保存<br>(<br>(<br>(<br>大<br>プション<br>料の請求先」の<br>(<br>払い」を選択し | ドロップダ<br>てください           | ウンリスト      | 、から「荷受」 | 人」、 |
| <sup>0</sup><br><sup>■20通用</sup><br>0<br>1. 「関税/その他税金の請求<br>ウント」または「第三者<br>一画面モード:                                                                                                    | 」JPY<br>取り消し 保存<br><u> </u>                                                        | ドロップダ<br>てください           | ウンリスト      | から「荷受   | 人」、 |
| <sup>0</sup><br><sup>■20週期</sup><br><u>0</u><br>1. 「関税/その他税金の請求<br>ウント」または「第三者<br>一画面モード:<br>■ 請求の詳細                                                                                                    | 」JPY<br>取り消し 保存<br><u> 気オプション</u><br>料の請求先」の<br>払い」を選択し                            | ドロップダ<br>てください<br>へ      | ウンリスト      | から「荷受   | 人」、 |
| 0<br>■20月<br>割税およびその他税金の請求<br>1. 「関税/その他税金/手数<br>ウント」または「第三者<br>一画面モード:<br>● 請求の詳細<br>■25日<br>マイアカウント                                                                                                    | 」JPY<br>取り消し 保存<br><u> 気オプション</u><br>料の請求先」の<br>払い」を選択し                            | ドロップダ<br>てください<br>へ      | ウンリス ト     | 、から「荷受  | 人」、 |
| 0<br><sup>11</sup><br>1. 「関税/その他税金の請求<br>1. 「関税/その他税金/手数<br>ウント」または「第三者<br>一画面モード:<br>● 請求の詳細<br><sup>11</sup><br><sup>12</sup><br><sup>13</sup><br><sup>14</sup><br><sup>15</sup><br><sup>15</sup><br><sup></sup> | 」JPY<br>取り消し 保存<br><u> 気オプション</u><br>料の請求先」の<br>払い」を選択し                            | ドロップダ<br>てください<br>へ<br>、 | ウンリスト      | 、から「荷受  | 人」、 |
| 0<br>■22周囲<br>0<br>1. 「関税/その他税金の請求<br>1. 「関税/その他税金/手数<br>ウント」または「第三者<br>一画面モード:<br>■正料金の請求た・<br>マイアカウント<br>■B()その他税金/手数料の請求た・<br>荷受人                                                                                                    | 」JPY<br>取り消し 保存<br><u> 気オプション</u><br>料の請求先」の<br>払い」を選択し                            | ドロップダ<br>てください<br>へ<br>、 | ウンリスト<br>- | から「荷受   | 人」、 |
| 0<br>■200周期<br>0<br>1. 「関税/その他税金の請求<br>1. 「関税/その他税金/手数<br>ウント」または「第三者<br>一画面モード:<br>◎ 請求の詳細<br>■258年の通来先・<br>マイアカウント<br>■86/その他の税金/手数和の画来先・<br>マイアカウント                                                                                                    | 」JPY<br>取り消し 保存<br><u> 気オプション</u><br>料の請求先」の<br>払い」を選択し                            | ドロップダ<br>てください<br>へ<br>、 | ウンリスト      | 、から「荷受  | 人」、 |
| <ul> <li>図税およびその他税金の請求</li> <li>1. 「関税/その他税金/手数</li> <li>ウント」または「第三者</li> <li>一画面モード:</li> <li>②請求の詳細</li> <li>型試料金の請求た・<br/>マイアカウント</li> <li>■現代/その他税金/手数料の請求た・<br/>荷受人</li> <li>マイアカウント</li> <li>第三者はい)</li> </ul>                                                                                                    | 」JPY<br>取り消し 保存<br><u>気オプション</u><br>料の請求先」の<br>払い」を選択し                             | ドロップダ<br>てください<br>へ<br>、 | ウンリスト      | 、から「荷受  | 人」、 |

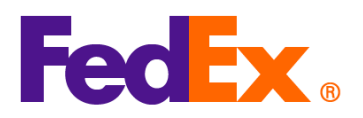

| ステップモード:<br>◇ 請求の詳細                                                                                                 |
|----------------------------------------------------------------------------------------------------|
| 運送料金                                                                                                    |
| 運送料金の請求先・ マイアカウント                                                                                                   |
| 関税、その他の税金および手数料                                                                                                    |
| IBBN/co@logBds/F\$\$\$\$\$400GB9%**       ~         荷受人       ~         マイアカウント       第三者払い         サマリーを表示       ● |
| <ol> <li>「荷受人」を関税およびその他税金の支払者として選択する場合は、荷受人の9桁のフェ<br/>デックス・アカウント・ナンバーをご入力ください。</li> </ol>                           |
| 一面面モード:<br>                                                                                                    |
| 荷受人                                                                                                    |

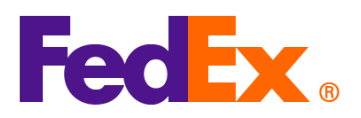

|            | ステップモード:                                                                                          |
|------------|---------------------------------------------------------------------------------------------------|
|            | ● 請求の詳細                                                                                           |
|            |                                                                                                   |
|            | 運送料金                                                                                              |
|            |                                                                                                   |
|            | ■送料金の請求先・<br>マイアカウント                                                                              |
|            | 関税、その他の税金および手数料                                                                                   |
|            | 開稅/その他の税金/手数料の請求先* ~ ~   ~                                                                        |
|            | 請求先フェデックス・アカウント・ナンバー                                                                              |
|            |                                                                                                   |
|            |                                                                                                   |
| FedEx Ship | <u>適切な貿易取引条件(インコタームズ)を選択</u>                                                                      |
| Manager ソフ | 1. FedEx のツールでプロフォーマ/コマーシャルインボイスを出力する場合は、「コマーシャ                                                   |
| トウェア       | ル・インボイス詳細」をクリックします。                                                                               |
|            | 貨物の内容                                                                                             |
|            | <ul> <li>○ 書類のみ</li> <li>○ 品目</li> <li>プロフォーマ/コマーシャルインボイス</li> <li>○ はい</li> <li>○ いいえ</li> </ul> |
|            |                                                                                                   |
|            | コマーシャル・インボイス詳細                                                                                    |
|            | 回子取引書類     Post-Shipment     書類を追加       返送する理由の種類     (なし)        返送くその他)の理由                     |
|            | <br>2. 出荷内容の詳細のページで、「貿易取引条件」のドロップダウンリストより適切な貿易取                                                   |
|            | 引条件(DDP など)を選択し、その他のコマーシャルインボイスに必要な詳細を入力しま                                                        |
|            | す。次の「関税およびその他税金の請求オプション」の手順で選択された支払者が貿易取                                                          |
|            | 引条件と矛盾しないことを確認してください。                                                                             |

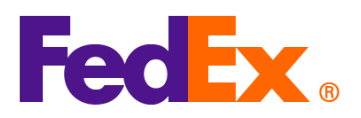

|           | ■ 出荷内容の詳細                                                           |                                             |               |                |         |                         | ×  |
|-----------|---------------------------------------------------------------------|---------------------------------------------|---------------|----------------|---------|-------------------------|----|
|           | 内容<br>品目 … "説明                                                      | 統計品目番号                                      | *製造元 *数量      | 重量             | 測定単位    | 単価                      | +  |
|           |                                                                     |                                             | 国/地域の選 ~ 1    | 0              |         | <ul> <li>✓ 0</li> </ul> | •  |
|           |                                                                     |                                             |               |                |         |                         |    |
|           |                                                                     |                                             |               |                |         |                         |    |
|           | 税関への総申告価額                                                           | 0.00 Japanese Ye                            | en v          | 和              | 建量 0.00 | Kilograms 🗸             |    |
|           | 貿易取引条件と手数科<br>・叙見取引条件                                               |                                             | 通関書類の種別       | ○ プロフォーマイ`ノボイス |         |                         |    |
|           |                                                                     |                                             | コマーシャルインボイス情報 | 0.000          |         |                         |    |
|           | 運送料                                                                 | 0.00                                        |               |                |         |                         |    |
|           | 保険費用                                                                | 0.00                                        |               |                |         | A                       |    |
|           | その他の費用                                                              | 0.00                                        | 477F          |                |         |                         |    |
|           |                                                                     | 0.00                                        |               |                |         | v                       |    |
|           | #2语十                                                                | 0.00                                        | インボイス番号       |                |         |                         |    |
|           |                                                                     |                                             | 輸入者ID         |                |         | 編集                      |    |
|           |                                                                     |                                             |               | 統計品目番号(HS]     | ード)の検索  | OK キャンセ                 | JL |
|           |                                                                     |                                             |               |                |         |                         |    |
|           | 開始もとだての仙船な                                                          | の建ポナプシン                                     |               |                |         |                         |    |
|           |                                                                     | この前水オノン                                     | <u> </u>      |                |         |                         |    |
|           | 1.  関税その他税金                                                         | :請求先」のドロ                                    | 1ップダウンリス      | トより、 荷         | ī送人」、   | 「荷受人」また                 | は  |
|           | 「第三者払い」を                                                            | 「第三者払い」を選択します。                              |               |                |         |                         |    |
|           |                                                                     | 2. 「荷受人」を関税およびその他税金の支払者として選択する場合は、荷受人の9桁のフェ |               |                |         |                         |    |
|           | デックス・アカウ                                                            | ント・ナンバー                                     | -を入力してくだ      | さい。            |         |                         |    |
|           |                                                                     |                                             |               | - 0            |         |                         |    |
|           | 請水の計細                                                               | (1) A = 1 11                                |               |                |         |                         |    |
|           |                                                                     |                                             |               | カワント番号         |         | -                       |    |
|           | *関税その他                                                              | 1税金請求先 何受                                   | ∧ ₽           | カワント番号         |         | _                       |    |
|           |                                                                     |                                             |               |                |         |                         |    |
|           |                                                                     |                                             |               |                |         |                         |    |
| EedEx API | 適切な貿易取引条件                                                           | (インコターム)                                    | ズ)を選択         |                |         |                         |    |
|           |                                                                     | 1 5 7 7 1 1                                 | <u> </u>      | は田ナフ担ム         | いよ山告    | ADI リカエフト               | Φ  |
|           | TOULA ジノール C山刀 したって シャルイン かイ へを使用する場合は、山何 AFI リクエストの                |                                             |               |                |         |                         |    |
|           | 中で、"customsClearanceDetail"の下にある "commercialInvoice" に貿易取引条件 (DDP な |                                             |               |                |         |                         |    |
|           | ど)をいれます。次の「関税およびその他税金の請求オプション」の手順で指定した支払者が                          |                                             |               |                |         |                         |    |
|           | 貿易取引条件と矛盾し                                                          | ないことを確認                                     | 忍してください。      |                |         |                         |    |
|           |                                                                     |                                             |               |                |         |                         |    |
|           | "customsClearanceD                                                  | etail": {                                   |               |                |         |                         |    |
|           | "commerciallov                                                      | nice" {                                     |               |                |         |                         |    |
|           |                                                                     |                                             |               |                |         |                         |    |
|           | "termsOfS                                                           | aie": "DDP"                                 |               |                |         |                         |    |
|           | }                                                                   |                                             |               |                |         |                         |    |

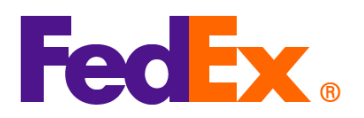

Т

Г

|          | 関税およびその他税金の請求オプション                                               |
|----------|------------------------------------------------------------------|
|          | <u></u>                                                          |
|          | 人」を関税およびその他税金の支払者として選択する場合は、荷受人の9桁のフェデックス・                       |
|          | アカウント・ナンバーを入力してください。                                             |
|          |                                                                  |
|          | "paymentType" は、"SENDER"、"RECIPIENT" または "THIRD_PARTY" のいずれかになりま |
|          | す。                                                               |
|          |                                                                  |
|          | "dutiesPayment": {                                               |
|          | "paymentType": "RECIPIENT",                                      |
|          | "payor": {                                                       |
|          | "responsibleParty": {                                            |
|          | "accountNumber": {                                               |
|          | "value": "12345xxxx"                                             |
|          | }                                                                |
|          | }                                                                |
|          | }                                                                |
|          | }                                                                |
|          | *詳細については FodEx Dovelopor Portal になて ADLのドキュマントを参照してください          |
|          | 計和については <u>redex Developer Porta</u> にある AFTのアイエスシアを参照してくたさい。    |
|          | はいけならい。<br>お問い合わせください。                                           |
| FedEx    | 注意: SOAP ベースの FedEx Web サービスは間もなく廃止されます。そのため、新しい                 |
| Web サービス | FedEx RESTful API を使用して貴社の統合システムをアップグレードすることを強くお勧めし              |
|          | ます。詳しくは <u>FedEx Developer Portal</u> をご覧ください。                   |
|          |                                                                  |
|          | 適切な貿易取引条件(インコタームズ)を選択                                            |
|          | FedEx のツールで出力したコマーシャルインボイスを使用する場合は、出荷リクエストの中                     |
|          | で、"CustomsClearanceDetail"の下にある"CommercialInvoice"に貿易取引条件 (DDP な |
|          | ど)をいれます。「関税その他税金請求先」の項目で指定した支払者が貿易取引条件と矛盾し                       |
|          | ないことを確認してください。                                                   |
|          | <customsclearancedetail></customsclearancedetail>                |
|          |                                                                  |

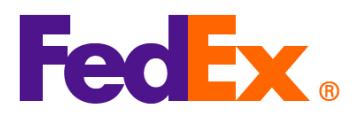

|          | <commercialinvoice></commercialinvoice>                      |
|----------|--------------------------------------------------------------|
|          | <termsofsale>DDP</termsofsale>                               |
|          |                                                              |
|          |                                                              |
|          | 関税およびその他税金の請求オプション                                           |
|          | 出荷リクエストの中で、支払者の詳細を "PaymentType" の項目に入れます。「荷受人」を関            |
|          | 税およびその他税金の支払者として選択する場合は、荷受人の9桁のフェデックス・アカウン                   |
|          | ト・ナンバーを入力してください。                                             |
|          |                                                              |
|          | "PaymentType"は、"SENDER"、"RECIPIENT"または"THIRD_PARTY"のいずれかになりま |
|          | す。                                                           |
|          |                                                              |
|          | <dutiespayment></dutiespayment>                              |
|          | <paymenttype>RECIPIENT</paymenttype>                         |
|          | <payor></payor>                                              |
|          | <responsibleparty></responsibleparty>                        |
|          | <accountnumber>12345xxxx</accountnumber>                     |
|          |                                                              |
|          |                                                              |
|          |                                                              |
|          |                                                              |
|          | * 技術的な問い合わせは、APAC Web サービスサポートチーム                            |
|          | ( <u>apacwebservices@fedex.com</u> )までお問い合わせください。            |
|          |                                                              |
| フェデックス・  |                                                              |
| コンパチブル・  | 各項目の更新については、ソリューションのプロバイダーにお問い合わせください。                       |
| ソリューション  |                                                              |
| / サードパーテ |                                                              |
| ィー製ソリュー  |                                                              |
| ション      |                                                              |